## How to Submit a Substitution Form

- 1. Log in to Campus Connection.
- 2. Click the MiSU eForms tile.

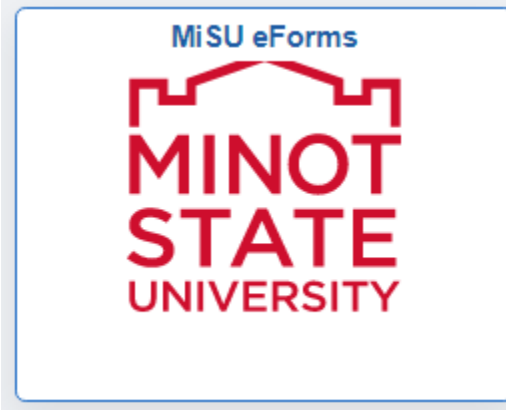

3. Open the Registrar's Office folder in the menu on the left.

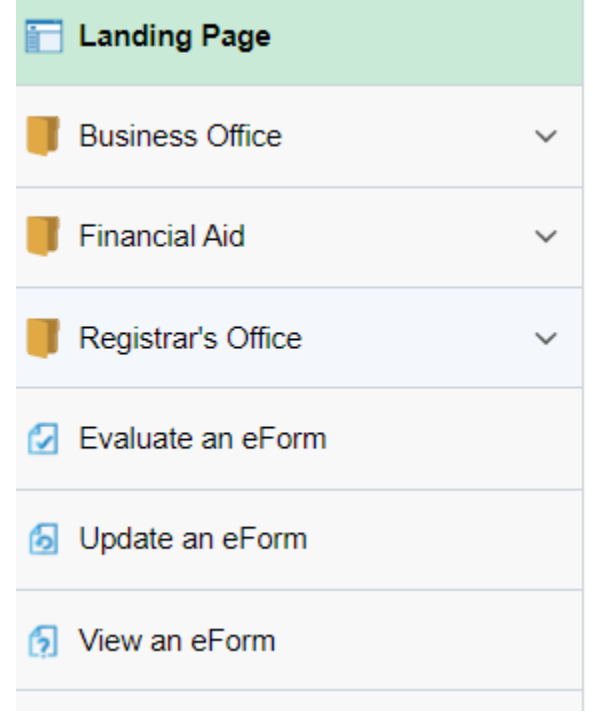

4. Click Admin-Course Substitution.

## Admin-Course Substitution

5. Enter the Student Information: What the substitution is for, student program (major/minor/concentration), student EMPLID, and Term.

## **Student Information**

| *What is this Course<br>Substitution for? | Major 🗸                     |     |
|-------------------------------------------|-----------------------------|-----|
| *Program                                  | Psychology                  |     |
| *EMPLID                                   | 1289926                     |     |
| Name                                      | Beaver,Buckshot The         |     |
| Email Address                             | misu.registrar@minotstateu. | edu |
| *Term                                     | 2022 Fall 🗸                 |     |

6. Enter the Course Substitution Information: Institution, Course Subject, Course Catalog Number, MiSU Course Name, MiSU Subject, and MiSU Catalog Number Course Substitution Information

|   | *Institution $\diamond$ | *Course Subject 🛇 | *Course Catalog Number | *MiSU Course Name 🗘   | *MiSU Subject ◇ | *MiSU Catalog Number 🛇 |
|---|-------------------------|-------------------|------------------------|-----------------------|-----------------|------------------------|
| 1 | Land U                  | DIGG              | 101                    | Environmental Geology | GEOL            | 101                    |

7. Click the plus sign button to add more courses

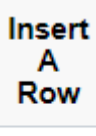

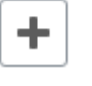

8. Look up the Department Chair by clicking on the magnifying glass. **Department Chair Information** 

| *Department Chair<br>Lookup | <u>୍</u>                         |
|-----------------------------|----------------------------------|
| a Open the Searc            | h Critoria by clicking the triar |

a. Open the Search Criteria by clicking the triangle to the left.Search Criteria

| Cancel                              |        | Lookup |
|-------------------------------------|--------|--------|
| Search for: Department Chair Lookup |        |        |
| ✓ Search Criteria                   |        |        |
| Last Name<br>(begins with)          |        |        |
| First Name<br>(begins with)         |        |        |
| Email ID<br>(begins with)           |        |        |
|                                     | Search | Clear  |

- b. Enter the first few letters of the chair's Last Name and First Name and click the Search button.
  - Search Criteria

| Last Name<br>(begins with)       | schmi  |       |
|----------------------------------|--------|-------|
| First Name<br>(begins with)      | bry    |       |
| Email ID<br>(begins with)        |        |       |
|                                  | Search | Clear |
| correct chair and click on their | name.  |       |

c. Find the correct ch **▼ Search Results** 

| Last Name 🗘 | First Name 🗘 | Email ID 🗘                |
|-------------|--------------|---------------------------|
| Schmidt     | Bryan        | b.schmidt@minotstateu.edu |

9. Change the toggle to Yes on the Acknowledgement.

|   | Acknowledgement |                                                                                                    |  |
|---|-----------------|----------------------------------------------------------------------------------------------------|--|
| 1 | No              | I hereby certify that this information is to the best of my knowledge and belief, true and correct and accurately reflects my status at the present time. |  |
|   | Acknowledgement |                                                                                                    |  |
| 1 | Yes             | I hereby certify that this information is to the best of my knowledge and belief, true and correct and accurately reflects my status at the present time. |  |

10. Click the Submit button.